# REMOTE FUNCTIONS

#### COOL FEATURES FOR BLOOMER DIGITAL TV SERVICE CUSTOMERS

# HOW TO USE YOUR ADB REMOTE CONTROL

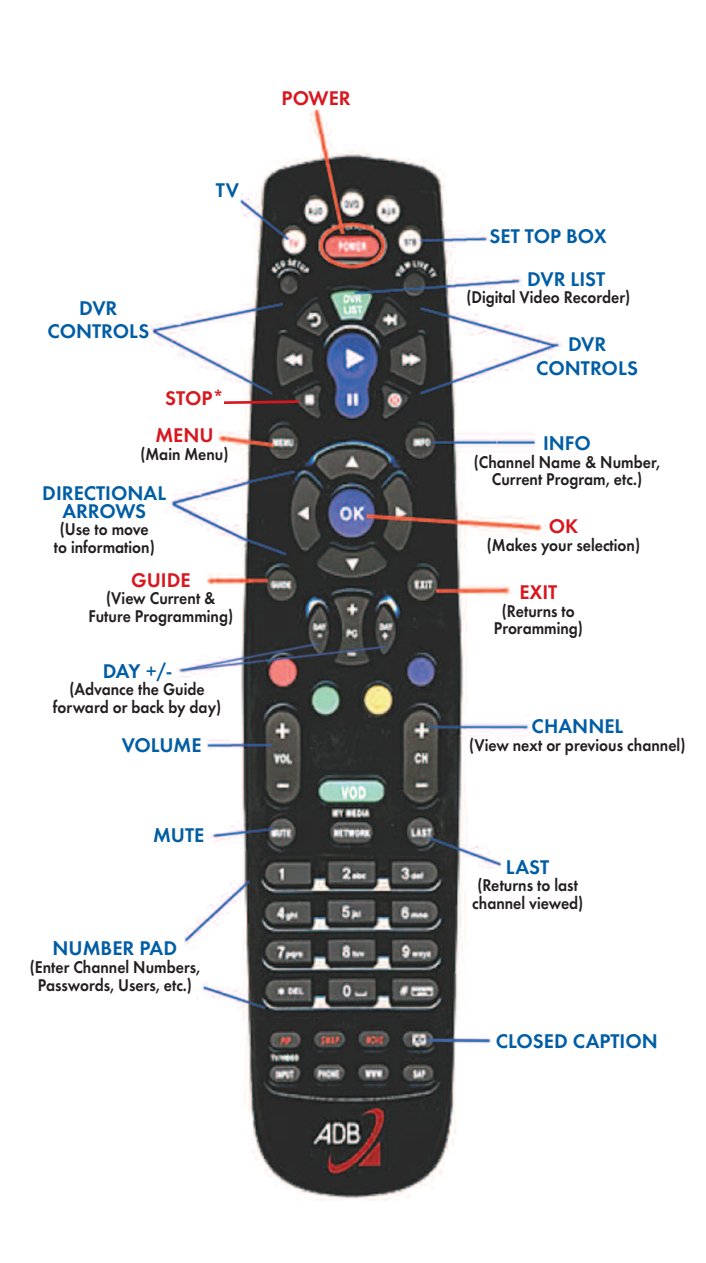

\*Used to stop Emergency Alert scroll at top of screen.

#### **Restart TV:**

Missed the beginning of your show? **Restart It!** This feature allows you to restart a TV program from the beginning even if it's already in progress. Restart Channels are indicated by the green and white **Restart** icon. The **Restart** icon can be found in the Program Guide as well as the What's Hot app and the Browser Bar.

#### Weather App:

Weather information at your fingertips! View current weather conditions, a 5-day forecast, and animated radar with the push of a button on your remote.

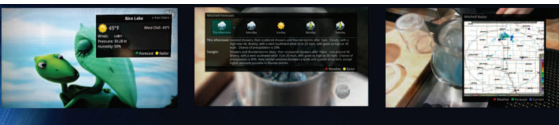

Current Weather Conditions 5-Day Forecast Animated Radar

## What's Hot App:

This feature shows you a list of the most watched TV programs, recorded programs, and series recordings in your viewing area.

And from this one app, you can set a recording, set a reminder, and search for additional times of a certain program.

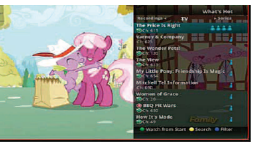

#### **Additional Features:**

- Customizable Program Guide
- Enhanced Parental Controls
- On-screen instructions take you through every step of every screen
- Games: Memory, Minesweeper, Solitaire and Sudoku
- ManageMyTV app and/or WebPortal to view and search your TV Guide and manage your recordings remotely
- Cloud DVR , Personalized DVR Folders, and Binge Mode Playback

## **TV Tutorials:**

Tune in to Channel 999 for How-To-Tutorials about your remote control.

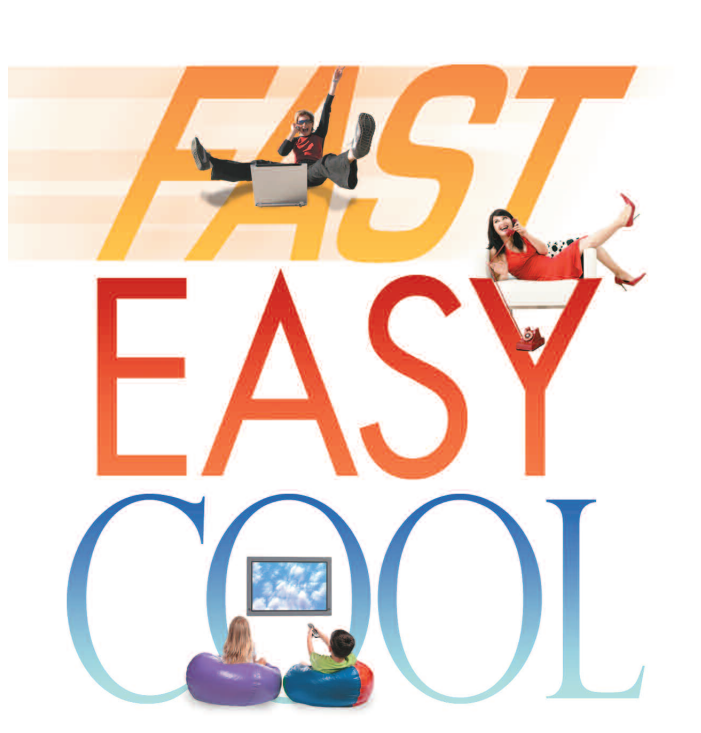

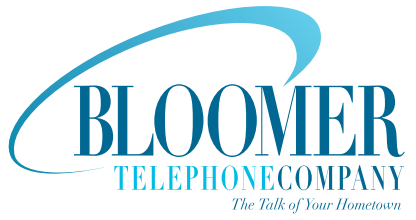

1120 15th Ave., Bloomer, WI 54724 715.568.4830 www.bloomer.net

Digital TV Service offered through Celect Communications, an affiliate of Bloomer Telephone Company. Turn On Your TV Using the Remote Control: Press the center button labeled Power.

#### Finding a Channel/Program or Changing Channels:

- 1. Enter the desired channel number.
- OR
- 2. Press Guide to view complete list of channels. Scroll through the channel line up using the up/down arrow keys or the Pg +/- button (scrolls by page). Select desired channel by pressing OK. Using the Day and Day + buttons will forward the programming guide 24 hours in advance. The buttons are located on either side of the Page +/- button which scrolls by page.

#### **Menu Button:**

- TV Allows you to customize the layout of your Guide, view what's playing now, search for programming, and see what programming is popular amongst viewers.
- Recordings Available with DVR service. This will show your current, future, and series recordings.
- Phone Shows a list of messages and incoming caller's information.
- Apps Allows you to play games, view the local weather, and see popular programming.

Settings - Allows you to customize preferences.

## **Programming Guide:**

Your programming guide is categorized in Favorites. Press Guide and then the Blue Button to view Favorites, Subscribed, Movie, Sports, Music, Entertainment, Kids, News, Business News, Religious, Regional (Local Community Channel), HD, and All channels.

## **Closed Caption:**

Displays text/transcript of the program you are watching. Press CC button on your remote to enable closed captions, press CC again to disable it.

# **Channel Action:**

#### Press Guide

- 1. Highlight the Program you wish to take an action with: Press the Record button.
- 2. A Secondary Menu will read:
- Schedule Event Using the Directional Arrows, customize your onetime recording. A red dot will appear next to the name of the program that is being recorded.
- Series Using the Directional Arrows, customize your series recording. A red dot with the letter 'S' in the middle will appear next to the name of the program series that is being recorded
- Reminder Using the Directional Arrows, set your TV to remind you when a program is about to air and to automatically tune to a program you don't want to miss. A Reminder icon will appear in the Guide next to the name of the program.

#### What's on TV?:

When you first turn on the TV, there are three easy ways to see what is currently showing:

- Press the OK button to see what program is currently playing, what program is being recorded (if applicable to your service), and the current weather temperature.
- 2. Press the INFO button to see the name and a description at the top of the screen. At the bottom of the screen you will see more information about the current program. Use the Right arrow buttons to view what is showing later on the current channel. Press the Up/Down arrow buttons to view what is showing on another channel.
- Press the GUIDE button for your on-screen tool to see what is on TV and to surf channels while still watching your program.

#### **DVR Function Buttons:**

\* \* Available with DVR Service \* \*

The Pause/Resume live TV button is located under the **Green DVR** List button on the remote control. Other function buttons located in this area are Rewind, Fast Forward, Stop, Skip Forward, Skip Back, and Record. Use these function buttons to control the LIVE program you are currently watching.

## To View A Recorded Program:

- 1. Press the DVR List button.
- 2. Highlight the program of choice and press  $\ensuremath{\mathsf{OK}}$  .
- 3. If the program is one that you had previously viewed and stopped, you will be asked if you would like to resume playback from where you left off or if you would like to restart the program from the beginning.
- 4. When you reach the end of the program, you will be asked if you would like to delete the recording.

# To Purchase a Movie on Pay-Per-View:

Pay Per View events may be purchased at any time, for an additional cost that may vary per program. Programs that are available for purchase will appear with a PPV Gold ticket and price in the guide.

- 1. Press Guide
- 2. Use Arrow keys to view movies/events for the day
- 3. Highlight the movie/event you would like to buy and press OK
- 4. Enter your Purchase PIN, highlight Purchase and press OK
- 5. Confirm your purchase
- 6. Your movie/event will then begin on schedule.

**PROGRAMMING YOUR REMOTE CONTROL** - Visit our website for complete instructions on how to program your remote to control your TV. www.bloomer.net/digital-tv/helpful-hints

## ManageMyTV

With ManageMyTV, you can search programming and manage your recordings from your device....AND turn your device into a Remote Control! This feature is available for the low cost of \$1.95 per month.

## ManageMyTV App:

- If you would like to be set up with the ManageMyTV app, contact Bloomer Telephone Company at 715-568-4830 to set up a Username and Password
- 2. At the Google Play Store or Apple Store, download the ManageMyTV App by Innovative Systems.
- 3. Launch the App
- 4. In the Service Provider Address enter managemytv.celectcom.net
- 5. Enter your Username
- 6. Enter your Password
- 7. If using Android Version:
  - a. Touch the Back button on your Phone
  - b. Reenter your Username & Password
  - c. Touch the Sign In button
  - If using Apple Version: Touch the Sign In button TV

For more information on how to Set Recordings, Cancel Recordings, and Change the Channel, please visit our website at **www.bloomer.net** 

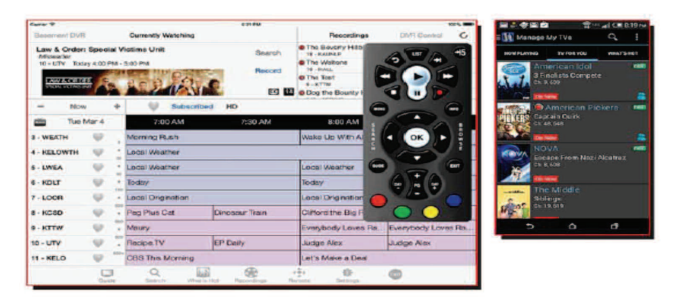

# ManageMyTV on PC through Web Portal:

This feature is available at no additional cost.

- 1. If you would like to be set up with ManageMyTV through the Web Portal, contact Bloomer Telephone Company at 715-568-4830 to set up a Username and Password
- 2. In your Internet browser, go to managemyty.celectcom.net
- 3. Enter your Username
- 4. Enter your Password
- 5. Search for programming, set up recordings, and view the Guide.